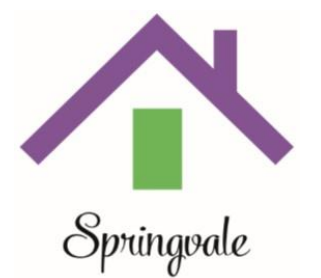

Neighbourhood House

## LOGITECH BCC950 CONFERNCE CAM GETTING IT CONNECTED

- 1. Connect your unit to your usb port on computer
- 2. Plug in power
- 3. Unit will automatically connect
- 4. Go into your preferred conference app/program (ZOOM, SKYPE, MSTEAMS)
- 5. I use ZOOM and have included the steps that are needed to get connected to your LOGITECH BCC950
- 6. Click on settings, video
- 7. Change your camera settings from your computer camera to the LOGITECH by clicking the drop down list.

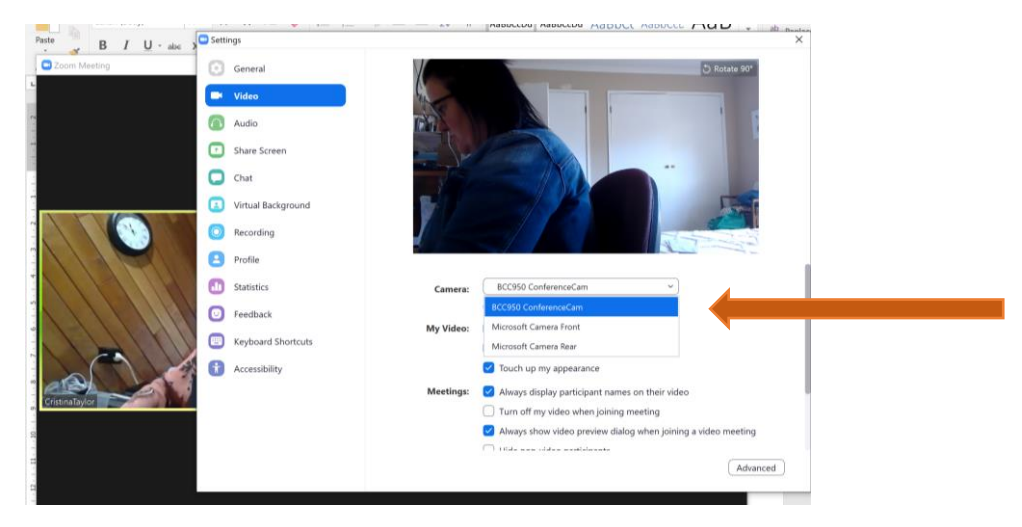

8. Now change the speaker. This LOGITECH has high quality speaker that can hear you very clear from across the room. In settings, click audio and change the speaker and Microphone to be BCC950

| B I U - also   | Settings             | X                                                                                   |
|----------------|----------------------|-------------------------------------------------------------------------------------|
| Zoom Meeting   | General              |                                                                                     |
|                | C Video              | Speaker Test Speaker Speakers (Realtek High Definition V                            |
|                | Audio                | Output Level: Speakers (Realtek High Definition Audi                                |
|                | Share Screen         | Same as System Volume: Erbo Cancellion Socialembook (BCC95                          |
|                | Chat                 | Polarita and contacting operating provide provide the                               |
|                | Uirtual Background   | Microphone Test Mic Microphone Array (Realtek High 👻                                |
|                | Recording            | Input Level:                                                                        |
|                | Profile              | Volume: 4 40                                                                        |
|                | Statistics           | Automatically adjust volume                                                         |
|                | Feedback             | Use separate audio device to play ringtone simultaneously                           |
|                | E Keyboard Shortcuts | Automatically join audio by computer when joining a meeting                         |
|                | Accessibility        | Mute my microphone when joining a meeting                                           |
|                |                      | Press and hold SPACE key to temporarily unmute yourself     Sync buttons on headset |
| Cristinerayion |                      |                                                                                     |
|                |                      |                                                                                     |
|                |                      | Advanced                                                                            |
|                |                      |                                                                                     |

9. You are now ready to go. If during your conference chat you can change the camera and audio back to your computer by clicking on the microphone and video icons in your program and changing your preference back to your computer.

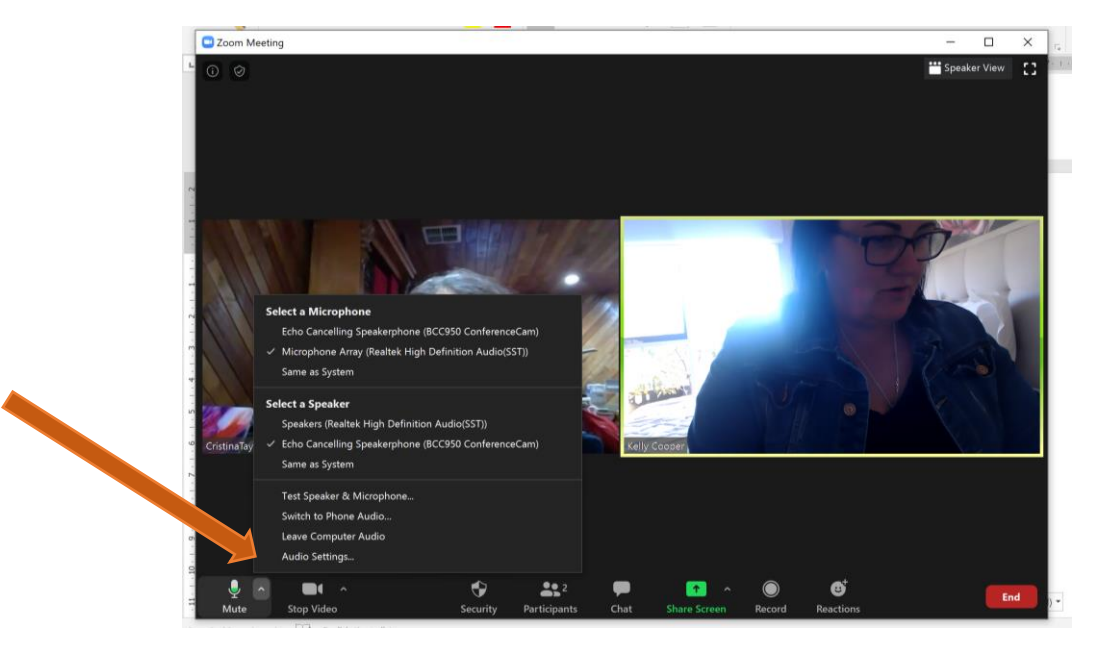

10. The camera in the LOGITECH can be used in two ways. By the tower giving you more range or close by without the tower. The camera has a 180degree camera and moves with you so you can move around the room.

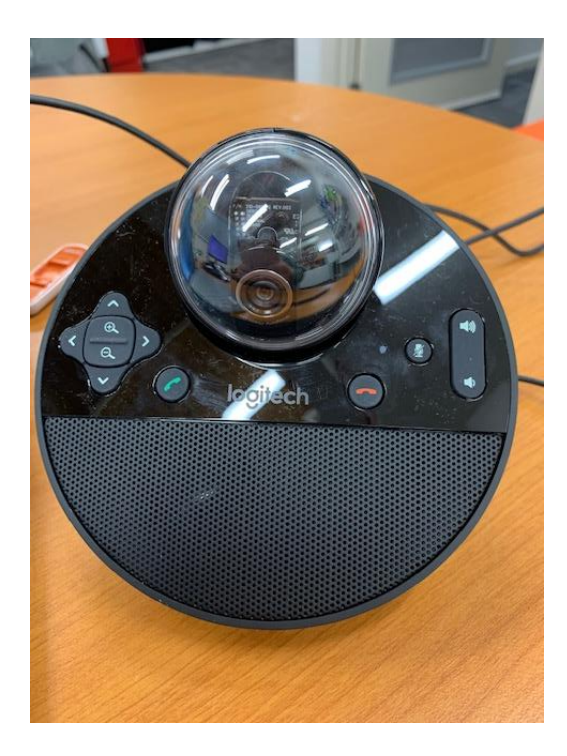

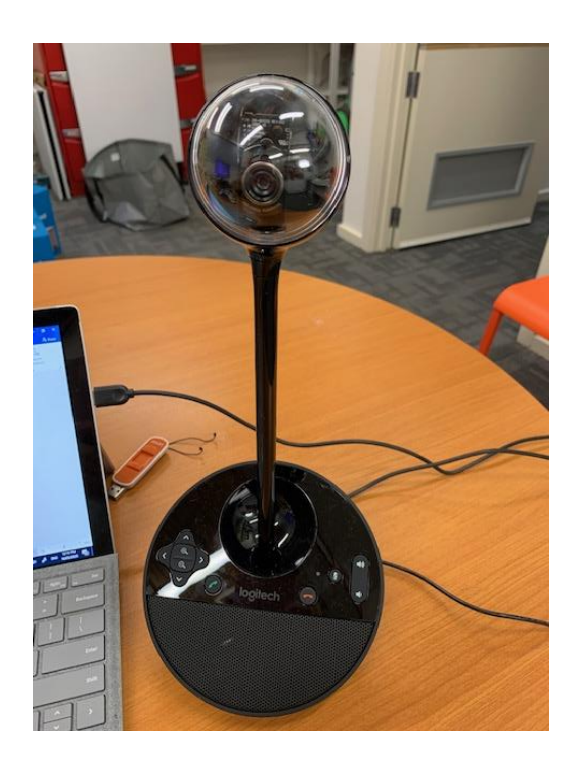